## Apps installieren bei Android-Systemen

Was versteht man unter eine App?

"App" ist eine Abkürzung für das englische Wort "application". Das bedeutet Anwendung. Apps gibt es für alle möglichen Bereiche: fürs Spielen, Lesen, Chatten, zum Üben von Vokabeln, für die Wettervorhersage und viele weitere Sachen

## **Apps installieren**

- Öffnen Sie die Play Store App
- Klicken Sie in der oberen Suchmaske und schreiben dort die gewünschte App-Namen
- Suchen Sie die gewünschte App.
  - Wenn Sie mehr über die App wissen möchten, können Sie sich die Meinung anderer Nutzer ansehen.
  - Unter dem App-Titel wird angezeigt, wie viele Sterne die App erhalten hat und wie oft sie heruntergeladen wurde.
- Wenn Sie eine App installieren möchten, tippen Sie auf Installieren (wenn die App kostenlos ist) oder auf den Preis der App.
- Während der Installation auch von kostenlosen Apps wird manchmal ein Fenster zur Eintragung von Bezahloptionen angezeigt, dieses kann mit einem Klick auf den Button *Überspringen* links unten im Fenster geschlossen werden!
- Nach dem Öffnen der App findet sich das Appsymbol automatisch auch auf dem Startbildschirm und i. d. R. auch im App-Menü

## Apps deinstallieren / löschen

- ➢ Öffnen Sie die App *Play Store*.
- > Tippen Sie rechts oben auf das Profilsymbol.
- Tippen Sie auf Apps und Gerät verwalten und dann Verwalten.
- > Tippen Sie auf den Namen der App, die Sie löschen möchten.
- Tippen Sie auf Deinstallieren.
- Nun sind die Appsymbole und die App gelöscht

Hinweis: Je nach Version der Android-Geräte können die Wege variieren

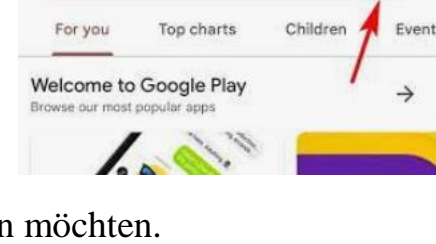

Q Search for apps & games

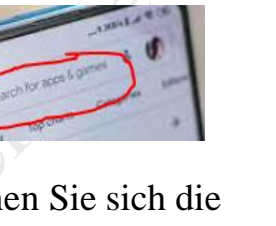

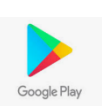